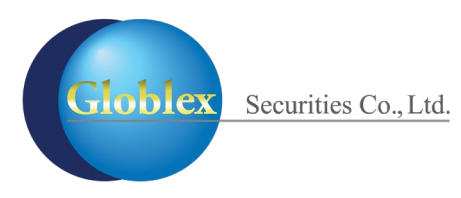

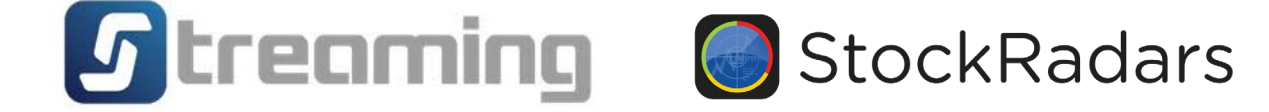

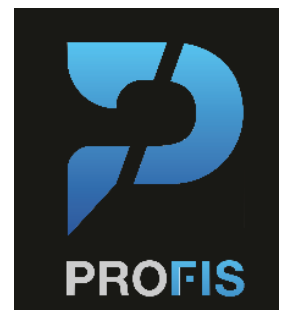

สำหรับแอปพลิเคชัน Streaming

สำหรับแอปพลิเคชัน StockRadars

สำหรับแอปพลิเคชัน Profis

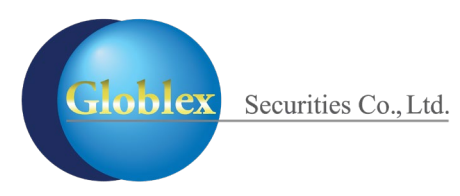

#### สำหรับแอปพลิเคชัน Streaming

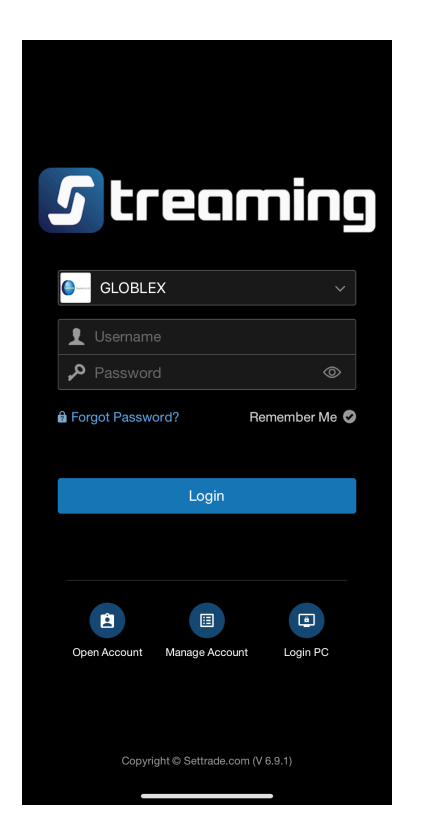

Login เข้าระบบ Steaming

| SET 1,599.79 -0.58 6,360.85<br>Last Login: 03 Apr 2023 10:18:49                                                                                                    | M 🎒                                     |
|----------------------------------------------------------------------------------------------------|-----------------------------------------|
| My Favourite Menu                                                                                                    |                                         |
| Image: Symplectic symplectic sym | nu from<br>list                         |
| Standard Menu 👔                                                                                                    |                                         |
| 💮 DRx 🛚                                                                                                    | Ń                                       |
| $\hat{\mathbf{C}}_{C}^{P}$ Options Information                                                                                                    | Ń                                       |
| Options Starter                                                                                                    | Ń                                       |
| View More 🗸                                                                                                    |                                         |
| Globlex Menu                                                                                                    |                                         |
| e-Services                                                                                                    | Ń                                       |
| Plug-in Service                                                                                                    | ~~~~~~~~~~~~~~~~~~~~~~~~~~~~~~~~~~~~~~~ |
| <b>F</b> Streamin                                                                                                    | X                                       |
| Settrade App                                                                                                    | Ń                                       |
| SET App                                                                                                    | Ń                                       |
| View More 🗸                                                                                                    |                                         |
|                                                                                                    |                                         |
| Realtime Buy/Sell Portfolio                                                                                                    | Logout                                  |

กด My Menu แล้วเลือกเมนู e-Services

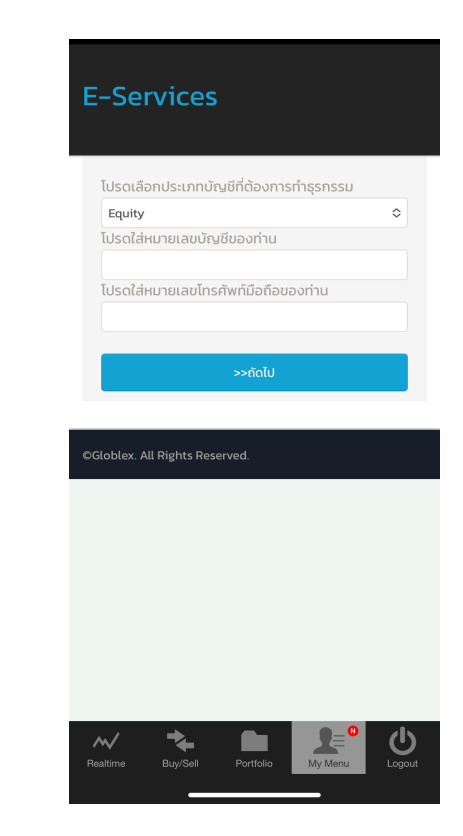

เลือกประเภทบัญชี กรอก ข้อมูลเลขที่บัญชีหลักทรัพย์ และเบอร์โทรศัพท์ Globlex Securities Co., Ltd.

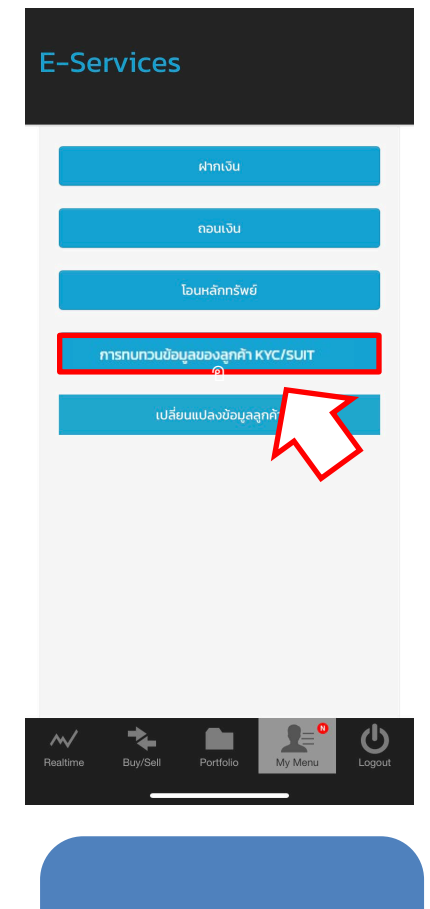

้เลือกทบทวนข้อมูลของ ลูกค้า

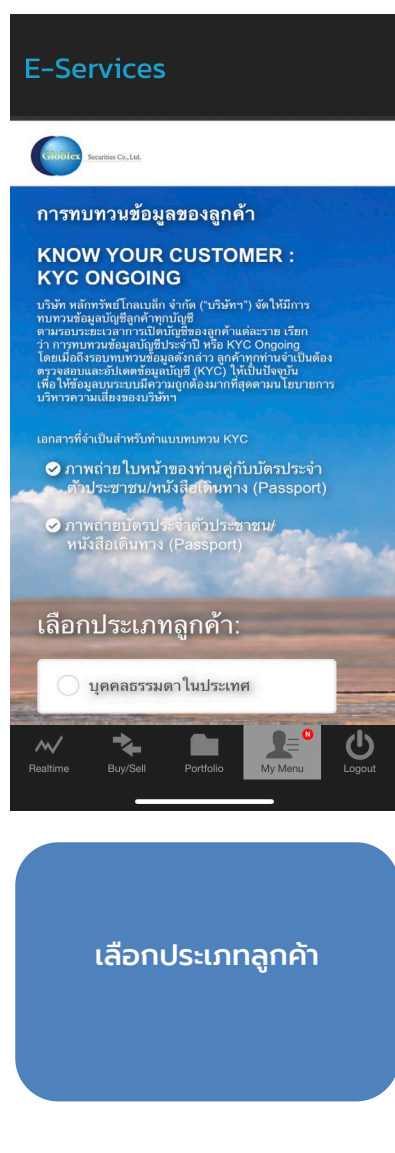

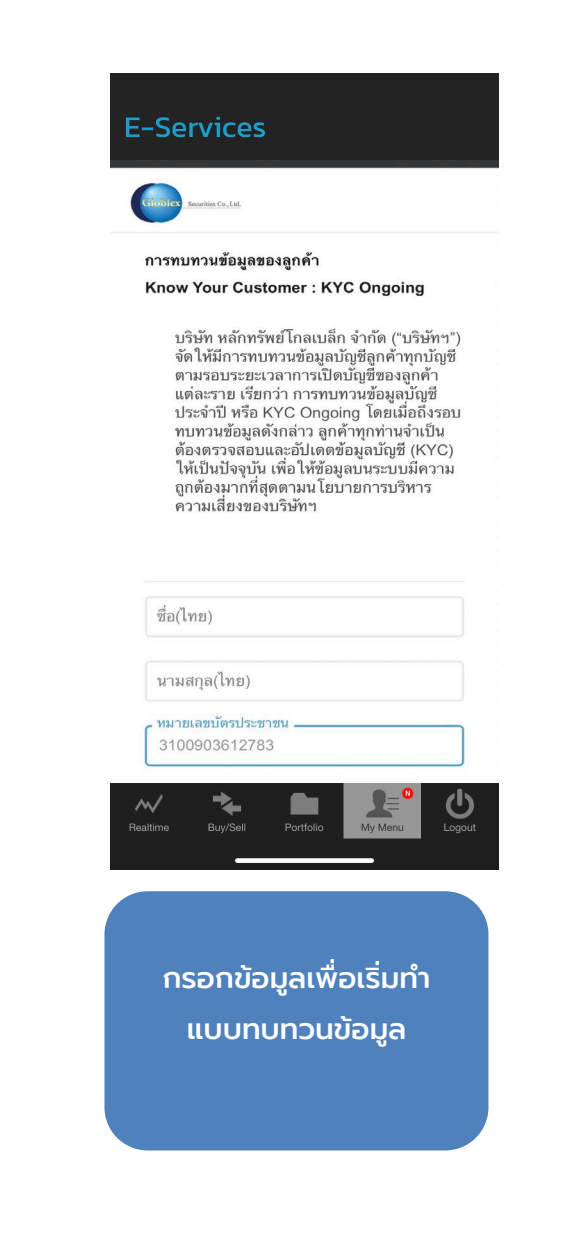

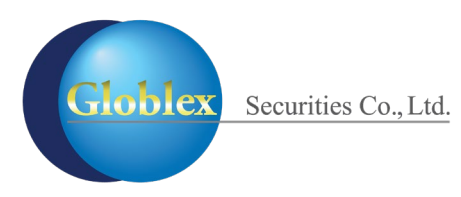

#### สำหรับแอปพลิเคชัน StockRadars

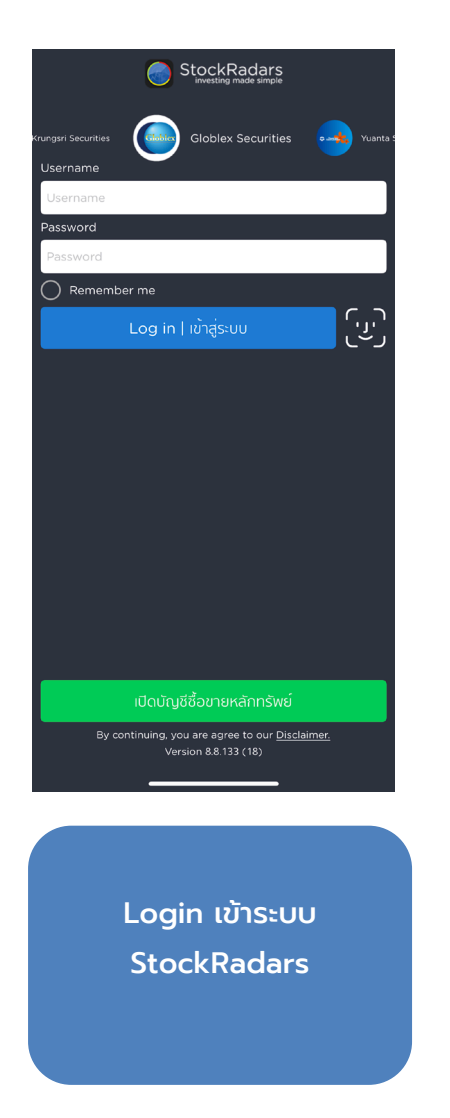

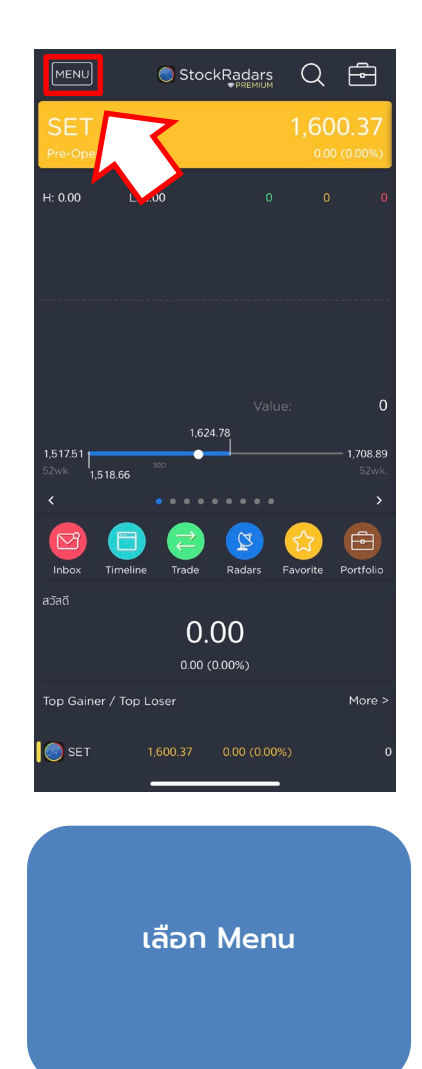

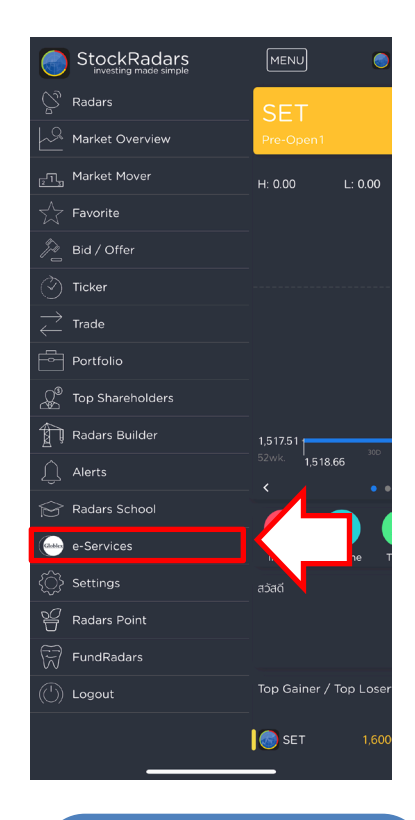

เลือก E-Service

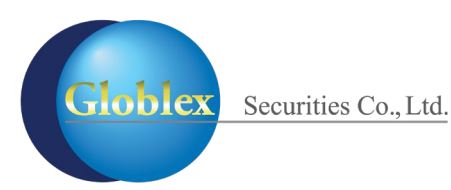

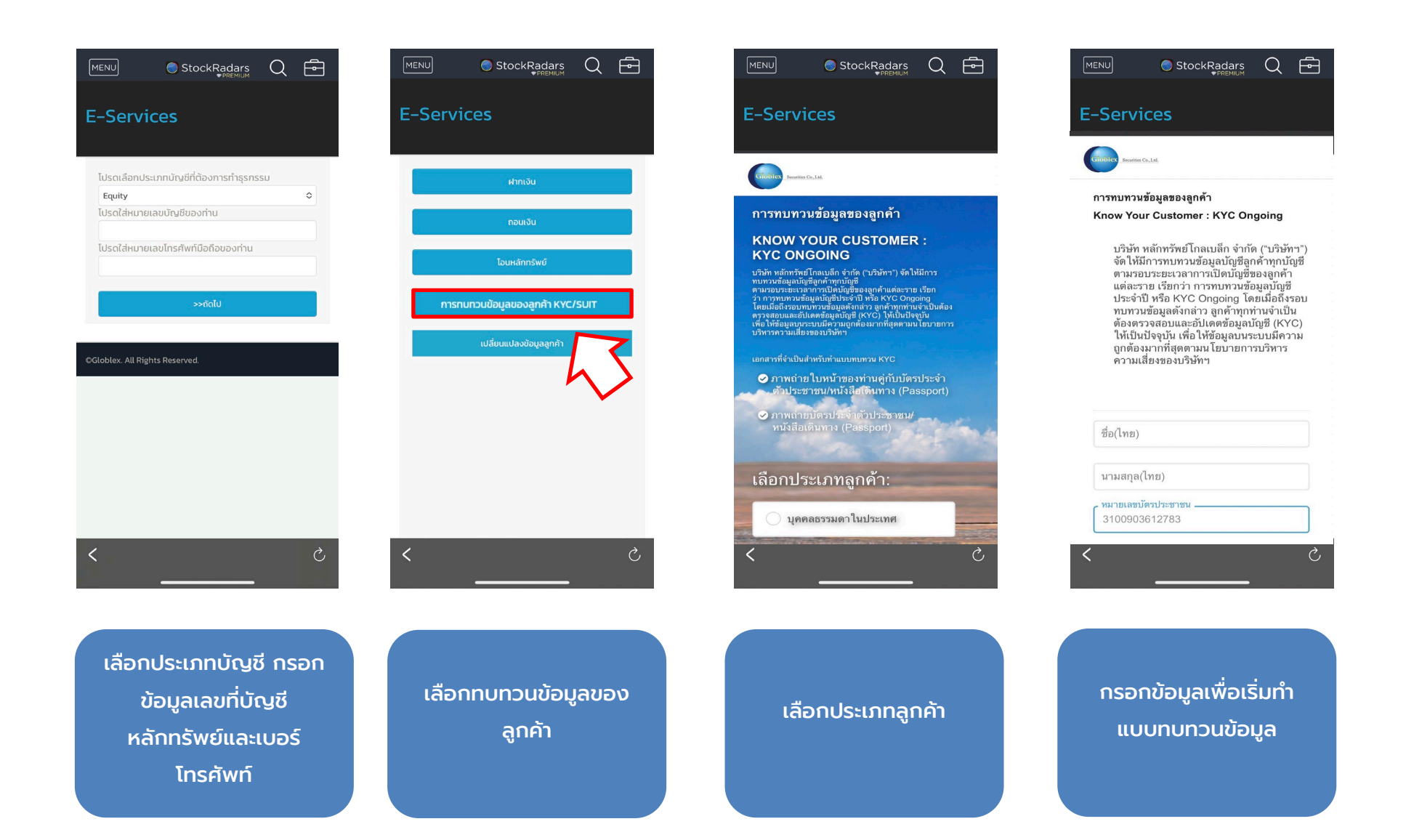

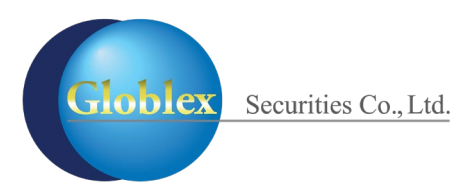

#### สำหรับแอปพลิเคชัน Profis

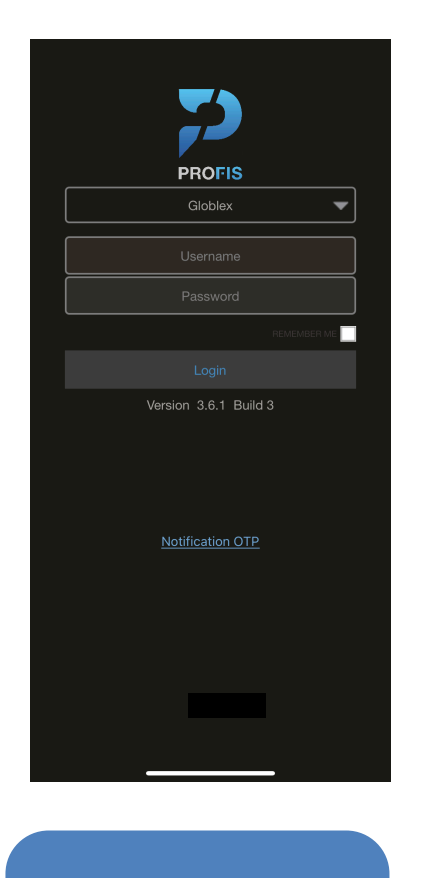

Login เข้าระบบ Profis

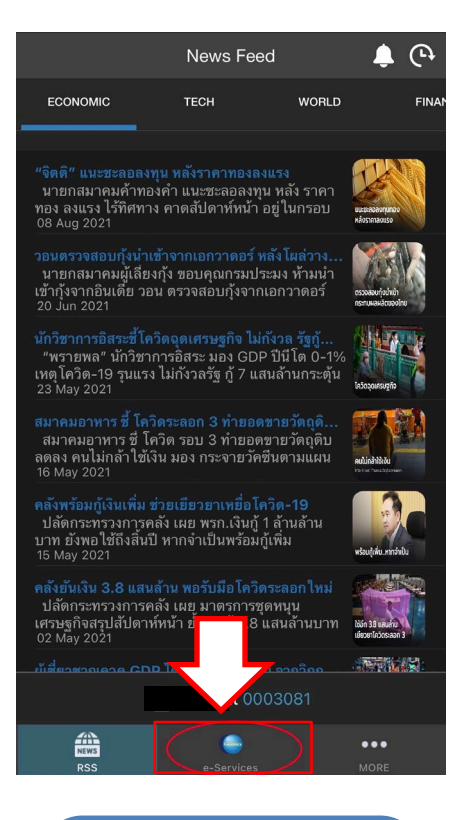

เลือก e-Services ด้านล่าง

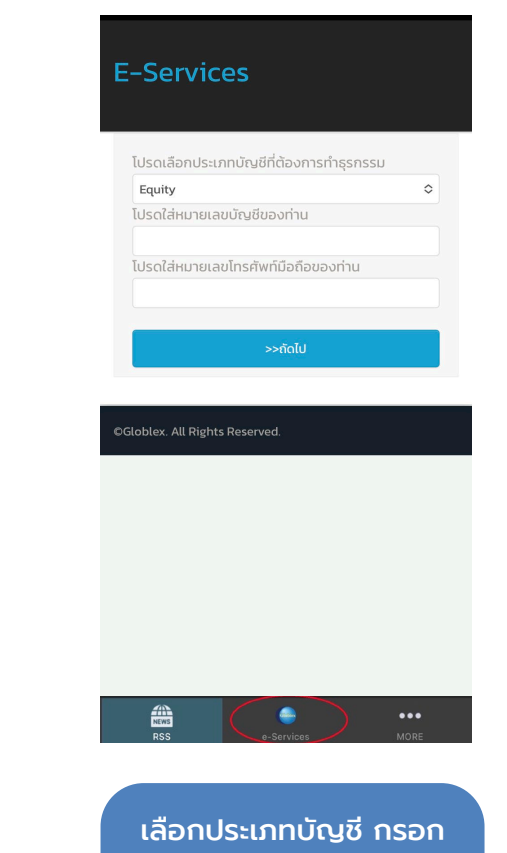

เลือกประเภทบัญชี กรอก ข้อมูลเลขที่บัญชี หลักทรัพย์และเบอร์ โทรศัพท์

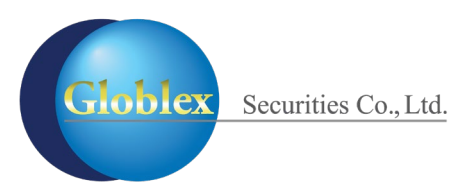

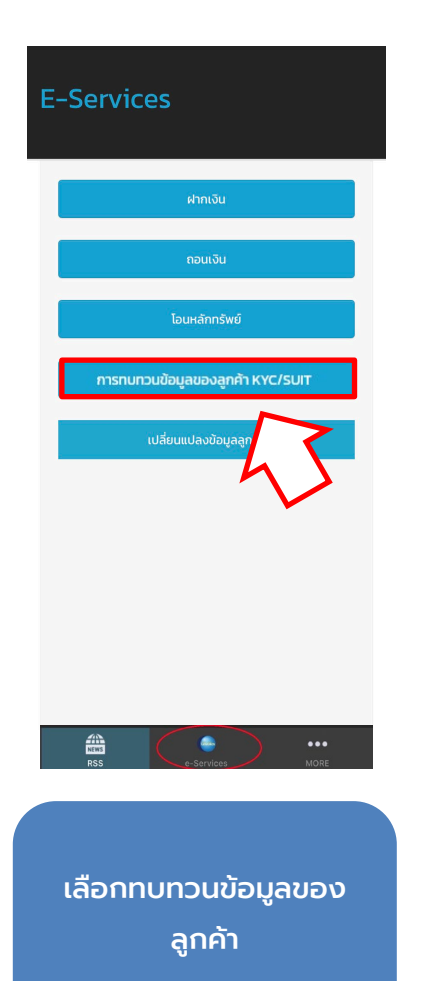

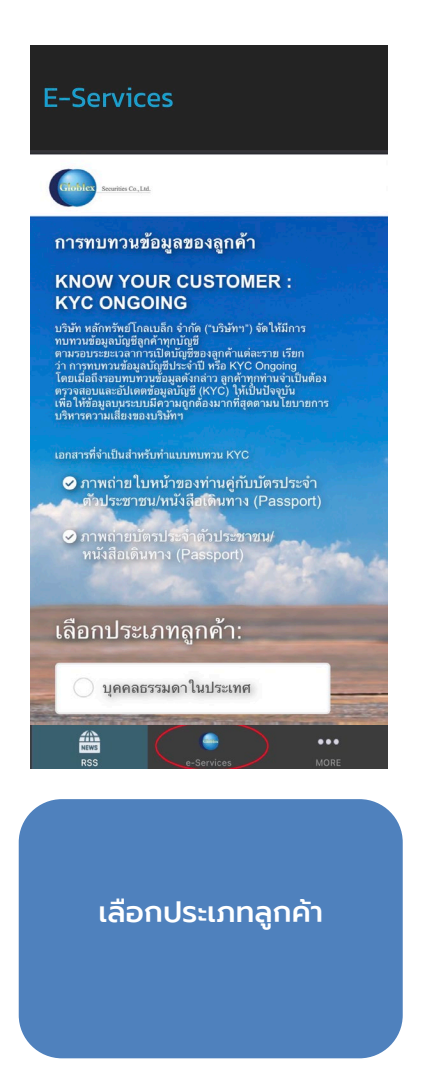

| ารทบทวนข้อ<br>(now Your (                                                                                                    | มูลของลูกค้า<br>Customer : KYC Ongoing                                                                                                    |
|----------------------------------------------------------------------------------------------------|----------------------------------------------------------------------------------------------------|
| บริษัท หลั<br>จัดให้มีกา<br>ตามรอบร<br>แต่ละราย<br>ประจำปี ห<br>ทบทวนข้ะ<br>ต้องตรวจ<br>ให้เป็นปัจ<br>ถูกต้องมา<br>ความเสี่ย | ก์ทรัพย์โกลเบล็ก จำกัด ("บริษัท"<br>เรทบทวนข้อมูลบัญชีลูกค้าทุกบัญ<br>เรยะเวลาการเปิดบัญชีของลูกค้า<br>เรียกว่า การทบทวนข้อมูลบัญชี<br>หรือ KYC Ongoing โดยเมื่อสีงระ<br>อมูลดังกล่าว ลูกค้าทุกท่านจำเป็น<br>สอบและอัปเดตข้อมูลบัญชี (KYC<br>(จุบัน เพื่อให้ข้อมูลบนระบบมีควา:<br>เทที่สุดตามน โยบายการบริหาร<br>งของบริษัทฯ |
| ชื่อ(ไทย)                                                                                                    |                                                                                                    |
| นามสกุล(ไท                                                                                                    | ย)                                                                                                    |
| <del>หมายเลขบัตร</del><br>310090361                                                                                          | ประชาชน<br>2783                                                                                                    |
| NEWS<br>RSS                                                                                                    | e-Services MORE                                                                                                    |
|                                                                                                    |                                                                                                    |
| กรอเ                                                                                                    | าข้อมูลเพื่อเริ่มทำ                                                                                                    |
|                                                                                                    | บทบทวนข้อมล                                                                                                    |